## Mobile Banking Module Part VI (取款)

## 取款:

- 使用 BDO 的 STM (自助柜员机) 取款, 避免在柜台排队。
- 生成二维码提前安排取款时间; 通过二维码后在 24 小时内有效
- 最低取款金额为 200 比索

## 1. 在"我的账户"页面中,点击"更多"

| MY ACCOUNTS                                                                    |                                  | ◀— 我的账户 |
|--------------------------------------------------------------------------------|----------------------------------|---------|
| Savings Account 2984                                                           |                                  | -       |
| DB_0011                                                                        | DUD 407 772 00                   |         |
| Current Balance                                                                | PHP 497,772.09                   |         |
| Savings Account3212<br>TESTSAVINGSVISA<br>Available Balance<br>Current Balance | PHP 781,000.00<br>PHP 781,000.00 |         |
| Checking Account4317<br>TESTCURRENT                                            |                                  |         |
| Available Balance                                                              | PHP 694,988.00                   |         |
| Current Balance                                                                | PHP 694,988.00                   |         |
| Cash Card5451<br>TESTCASHCARD                                                  |                                  |         |
| Available Balance                                                              | PHP 27,000.00                    |         |
| Current Balance                                                                | PHP 27,000.00                    |         |

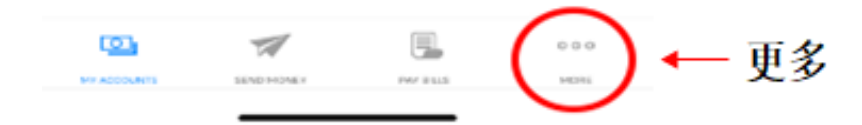

- a)点击取款
- b) 点击'通过二维码'生成取款二维码
- c)点击选择取款账户。首先将(取款账户)注册成自己的账户
- d) 输入金额
- e) 如果输入正确, 点击"继续", 如输入错误, 点击"重置"
- f)确认页面。如输入正确,点击"继续",如输入错误,点击"取消"
- g)二维码将生成在确认页面中。 请注意: BDO STM(自助柜员机)只能读 取在 BDO 手机银行应用中时的二维码。 BDO STM(自助柜员机)无法读 取二维码的页面截图。 需要重新生成二维码,点击查看通过二维码的 交易,然后点击重新生成新的二维码。
- h) 前往 BDO STM (自助柜员机)进行取款。 请注意: STM (自助柜员机) 仅在一些分行设有 STM 自助柜员机。
  - i. 点击二维码交易
  - ii. 扫描 STM (自助柜员机) 生成的二维码
  - iii. 在读取您的信息
  - iv. 如交易信息输入正确,点击"确定",如输入错误,点击 "取消"
  - v. 交易处理中
  - vi. 选择: "要收据" 或 "不要收据"
  - vii. 拿取现金和收据

| 🖬 Globe 🗢                      | 2:39 PM                                                                                                    | @ 49%    |
|--------------------------------|----------------------------------------------------------------------------------------------------|----------|
|                                | Your last log in was on April 23,<br>2020, & you have 1 failed log in                                                                                                    |          |
| Savings Acco<br>Anna           | attempts.                                                                                                    | ×.       |
|                                | Security Mana                                                                                                    | agement  |
|                                | Withdraw •                                                                                                    | 11.00    |
| Credit Card .<br>Visa Credit C | 😰 Deposit                                                                                                    |          |
|                                | Prepaid Mobil                                                                                                    | e Reload |
| Credit Card                    | 🖴 Cash Card Re                                                                                                    | eload    |
| JCB Credit C                   | Credit Card Second Second S | ervices  |
|                                | Checkbook Residual Checkbook Residual Checkbook  | eorder   |
|                                | Stop Payment                                                                                                    | Order    |
|                                | Enrollment Se                                                                                                    | ervices  |
|                                |                                                                                                    |          |

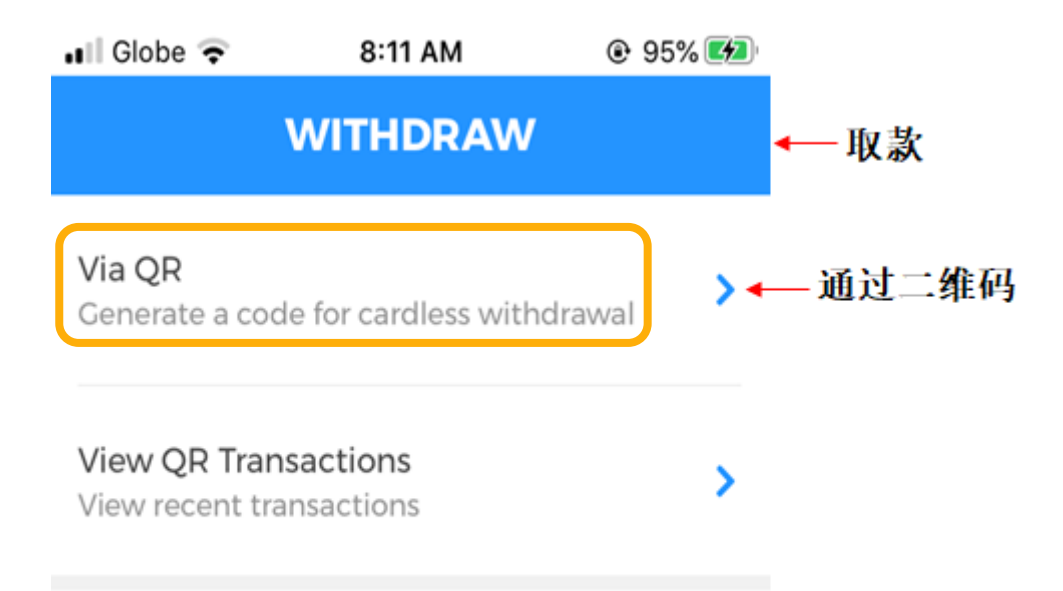

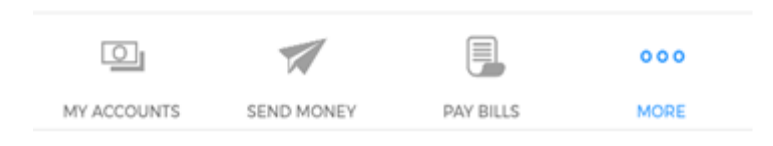

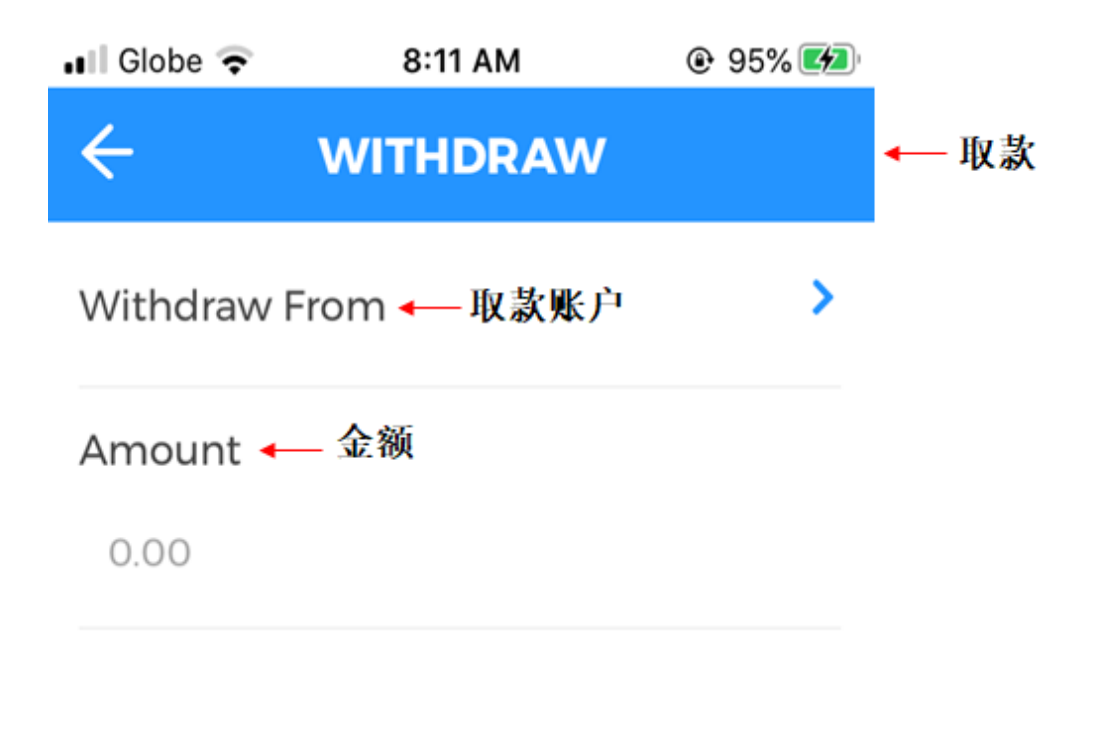

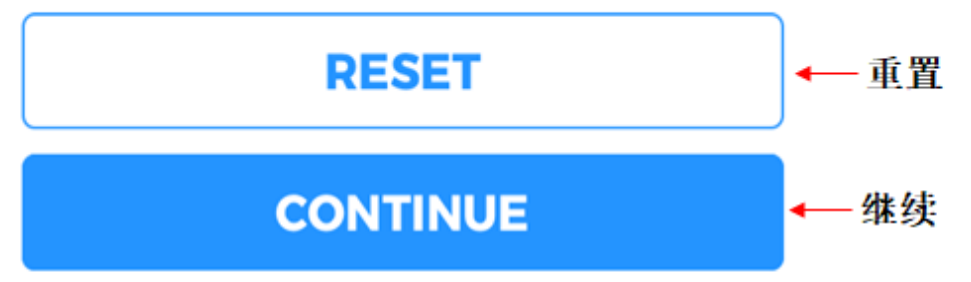

|             |            |           | 000  |
|-------------|------------|-----------|------|
| MY ACCOUNTS | SEND MONEY | PAY BILLS | MORE |

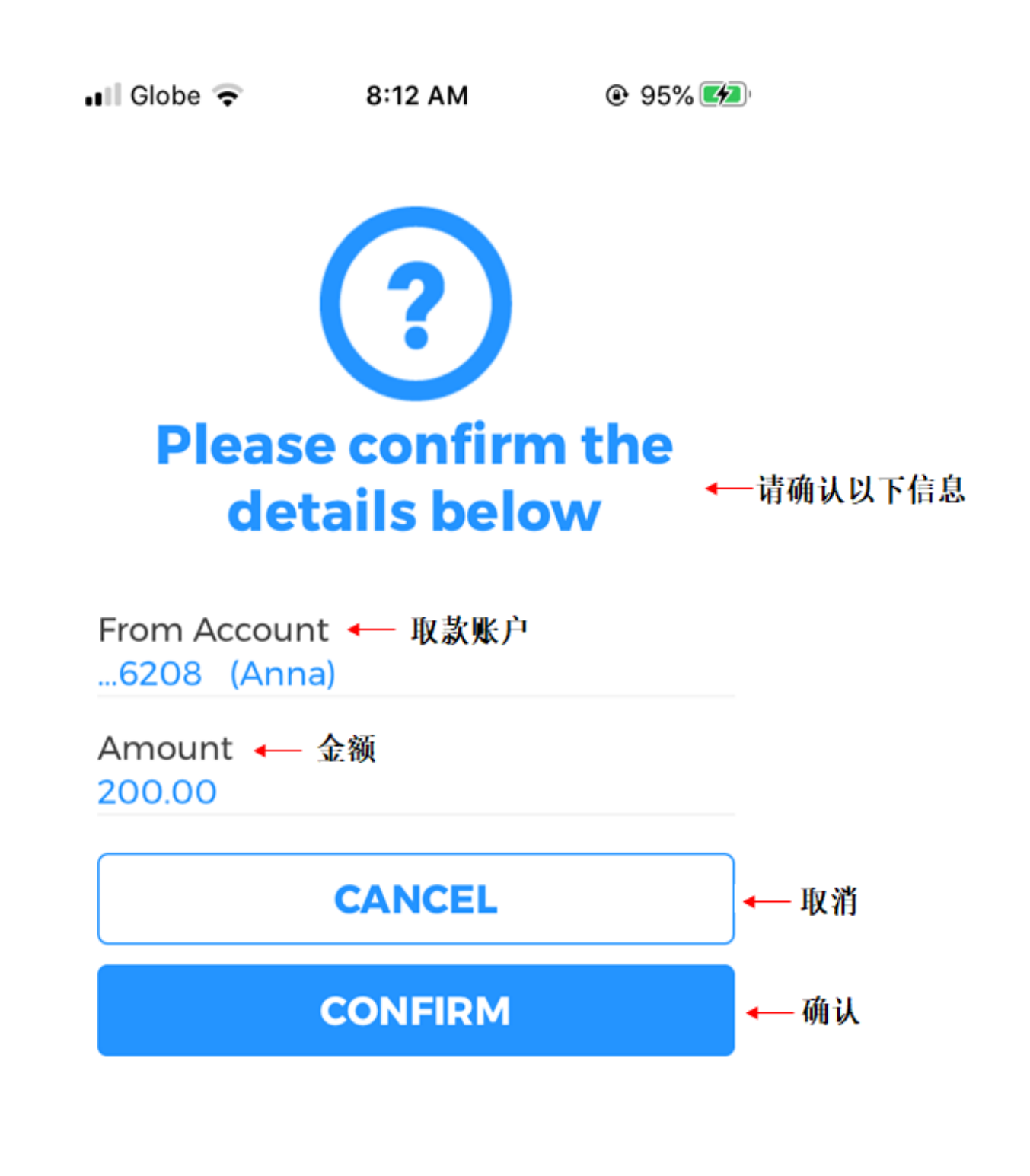

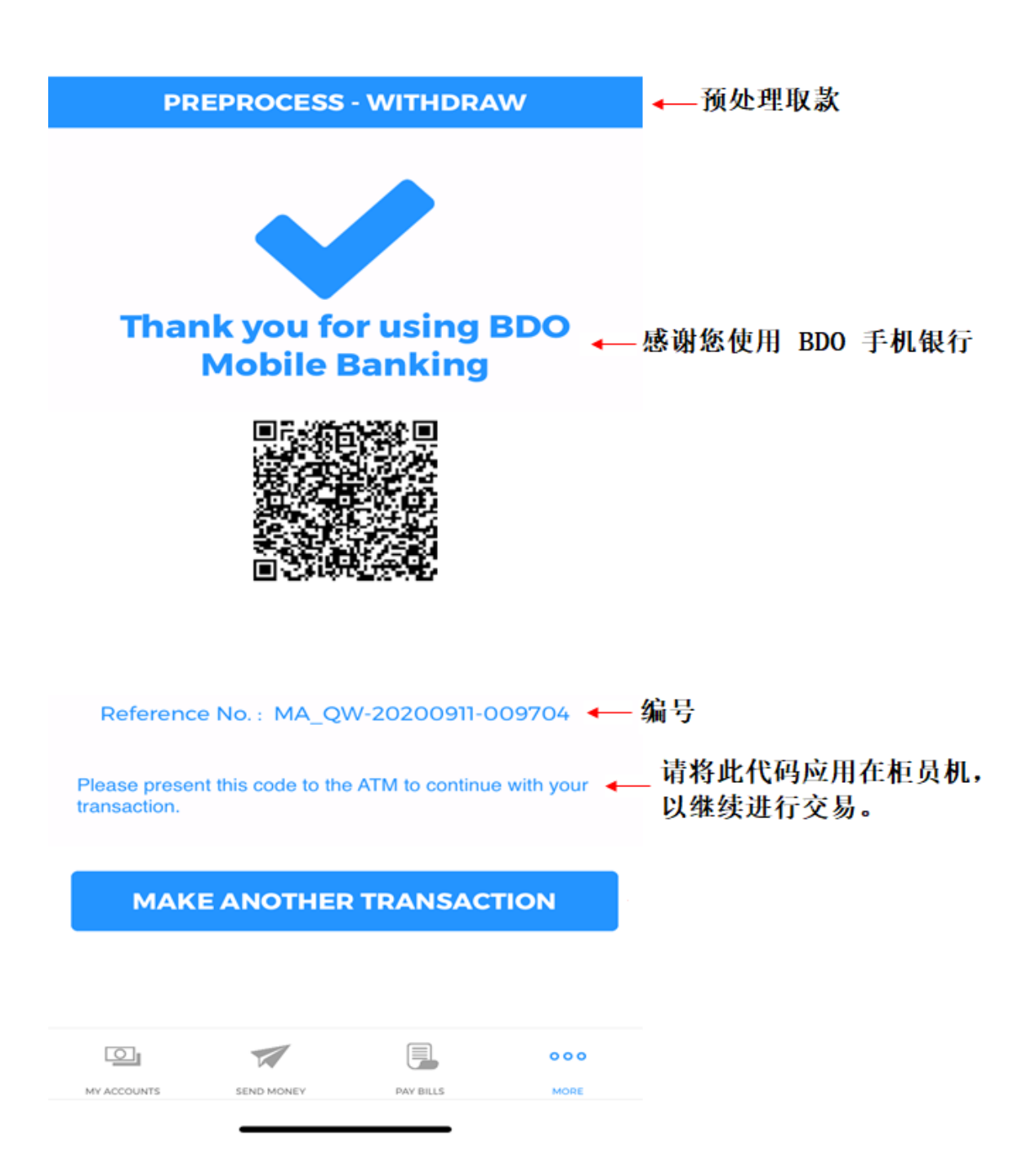

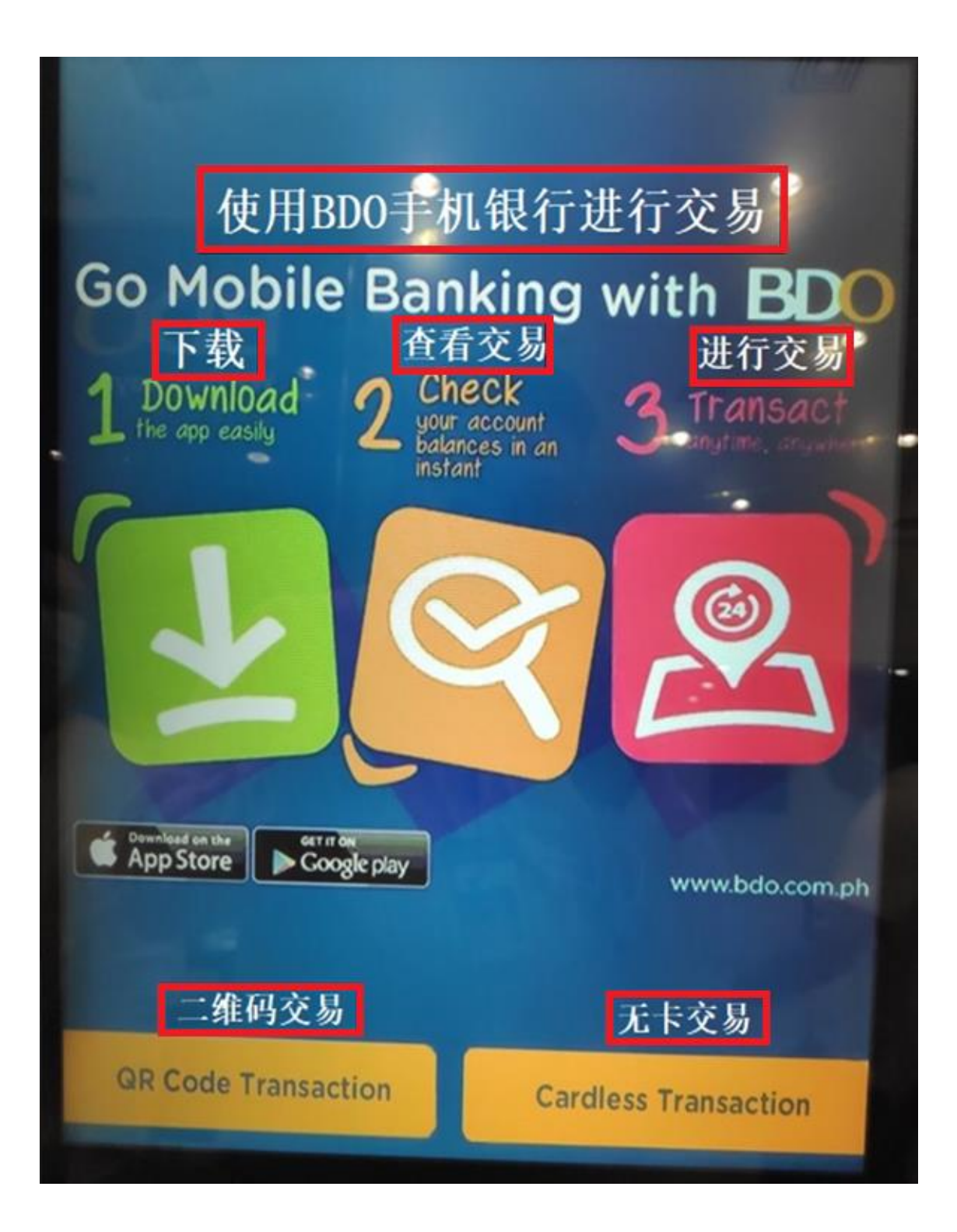

## We are retrieving your information

BDO

我们正在检索您的信息

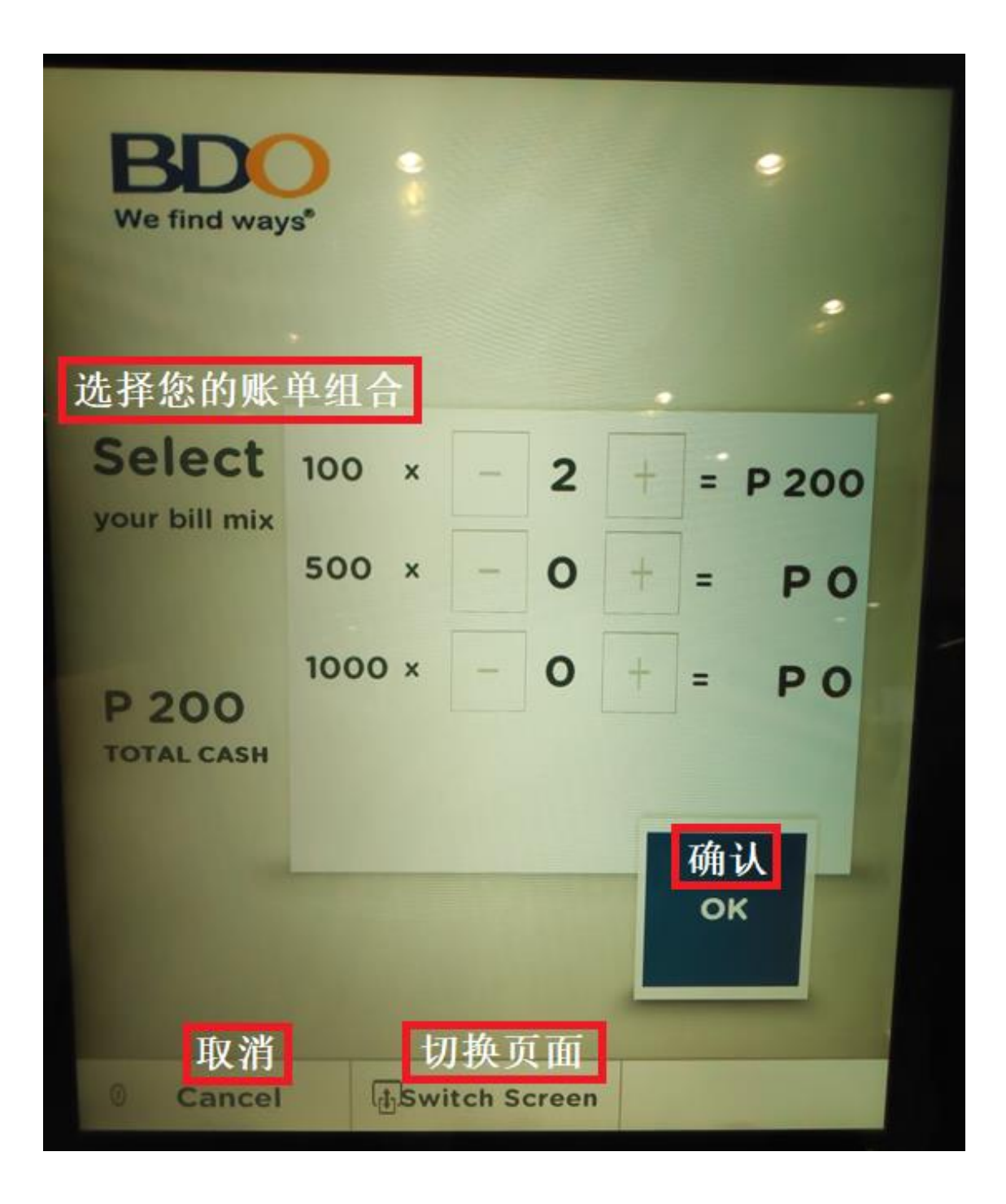

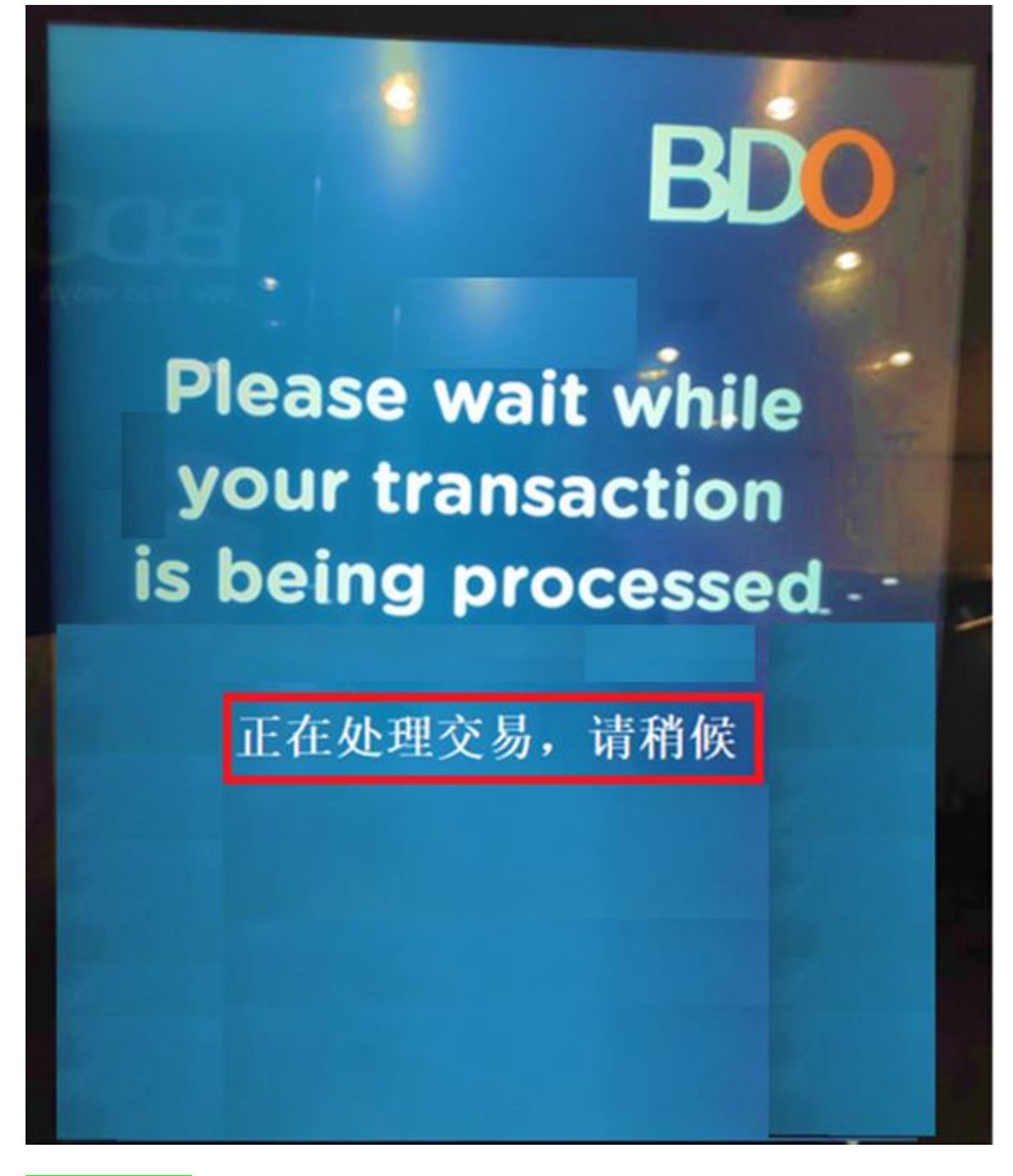

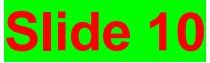

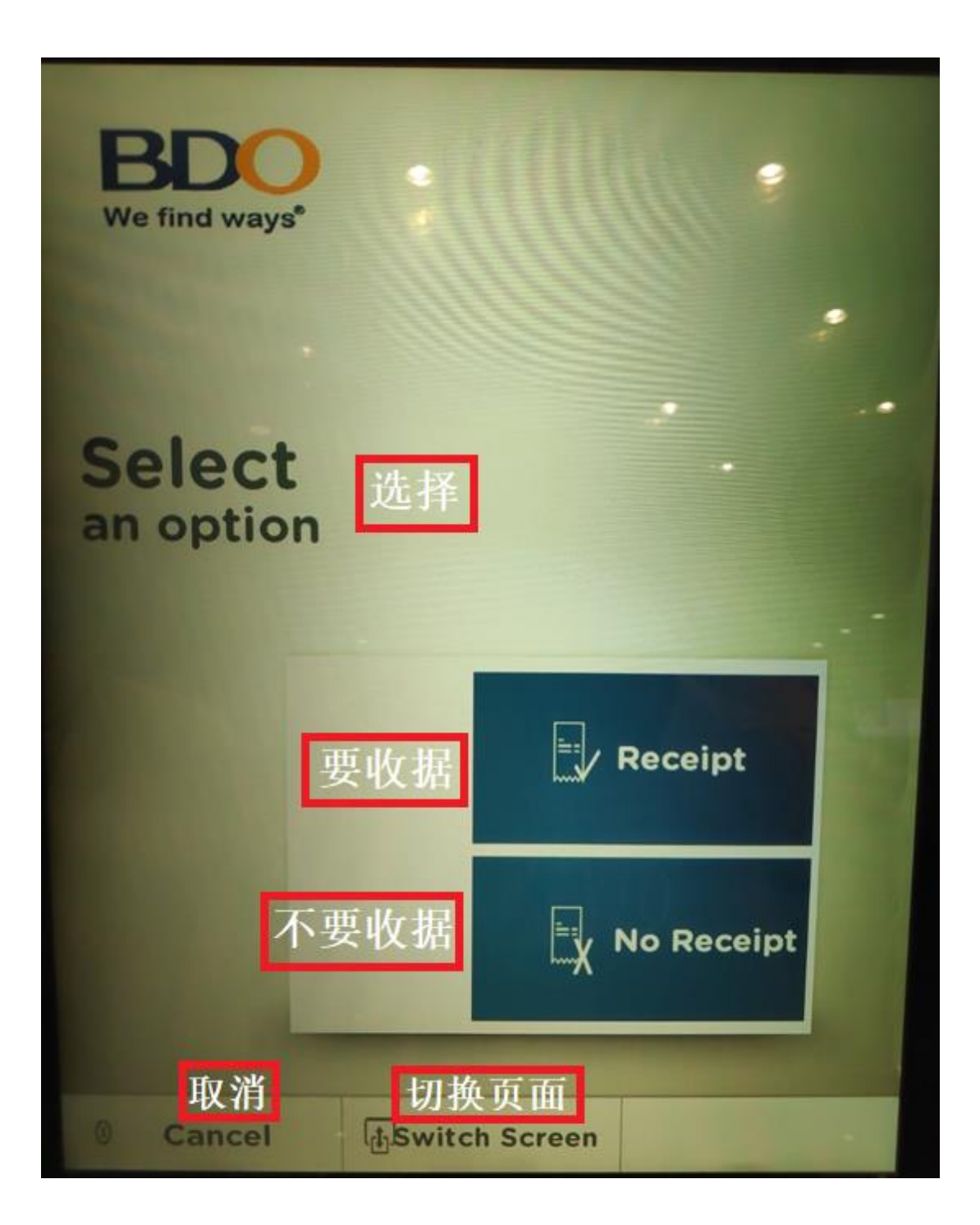

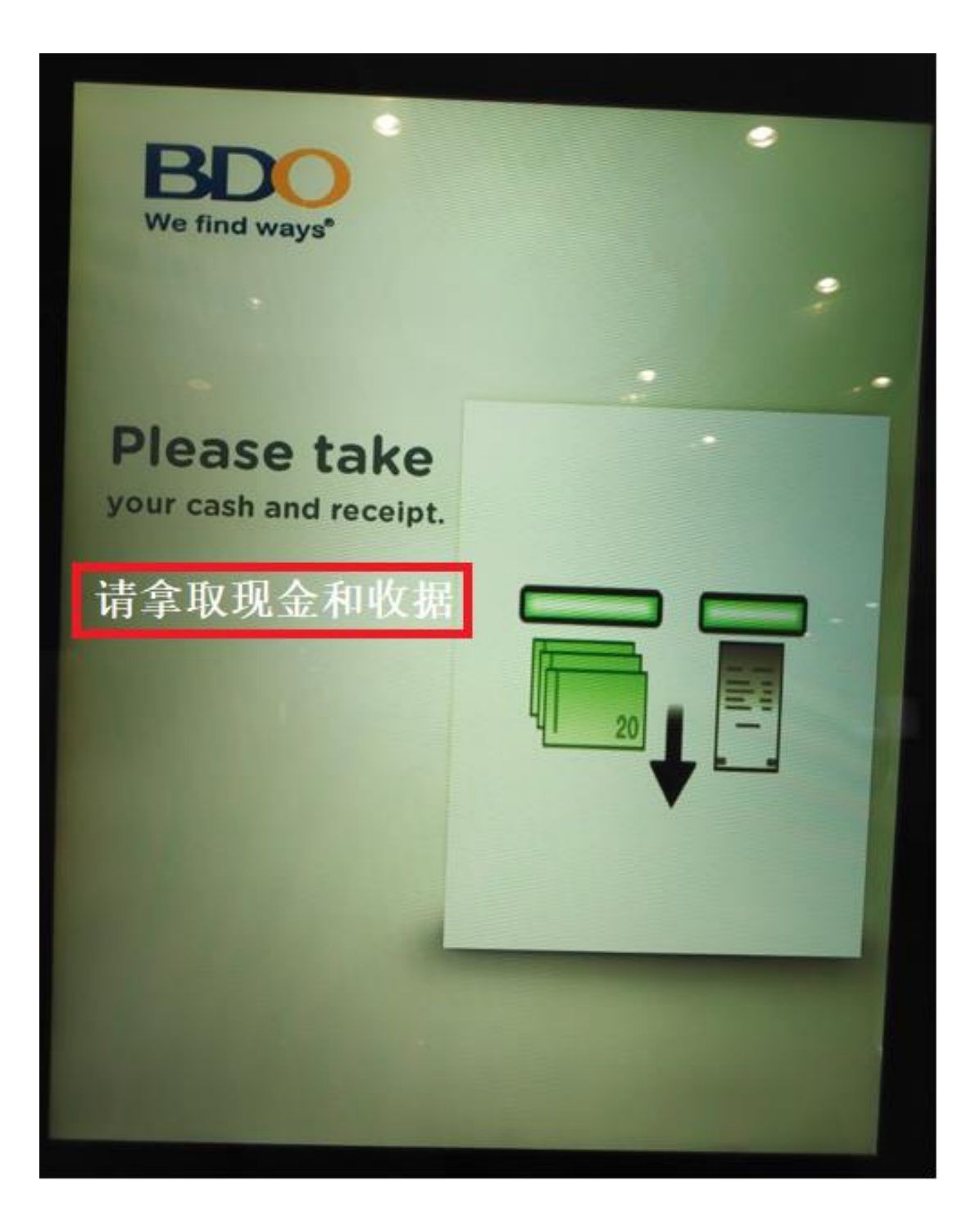

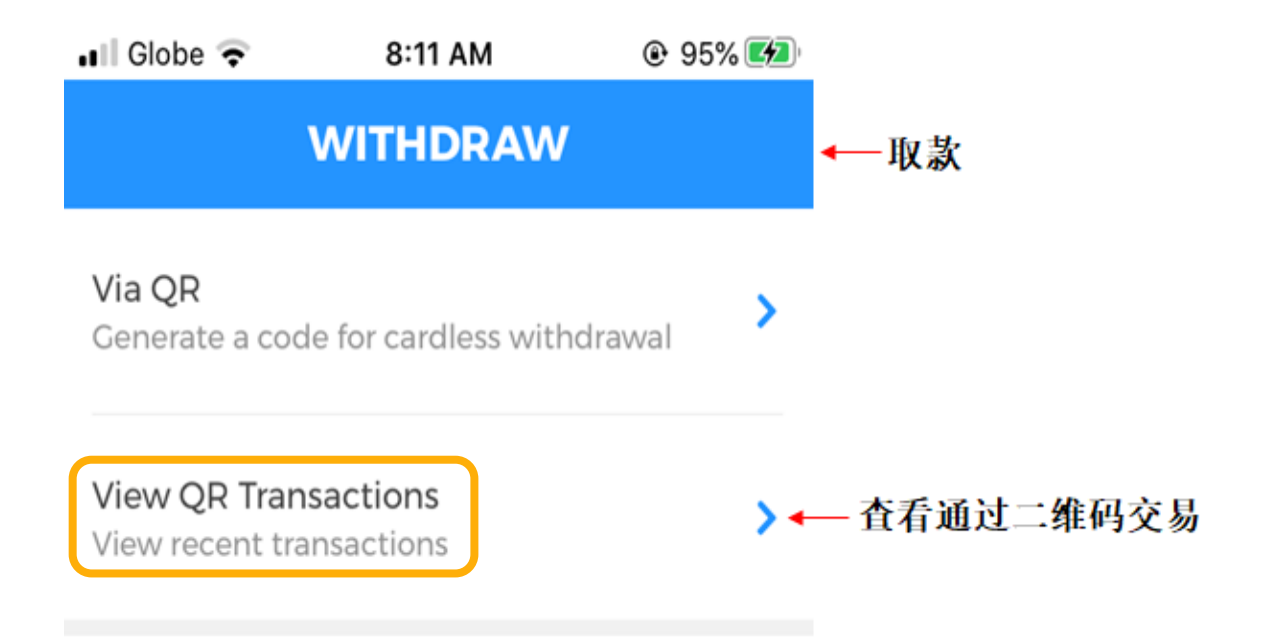

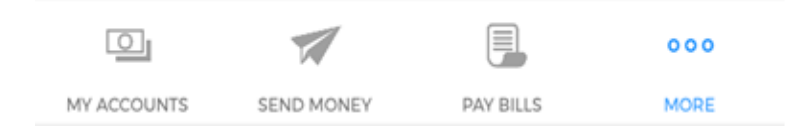

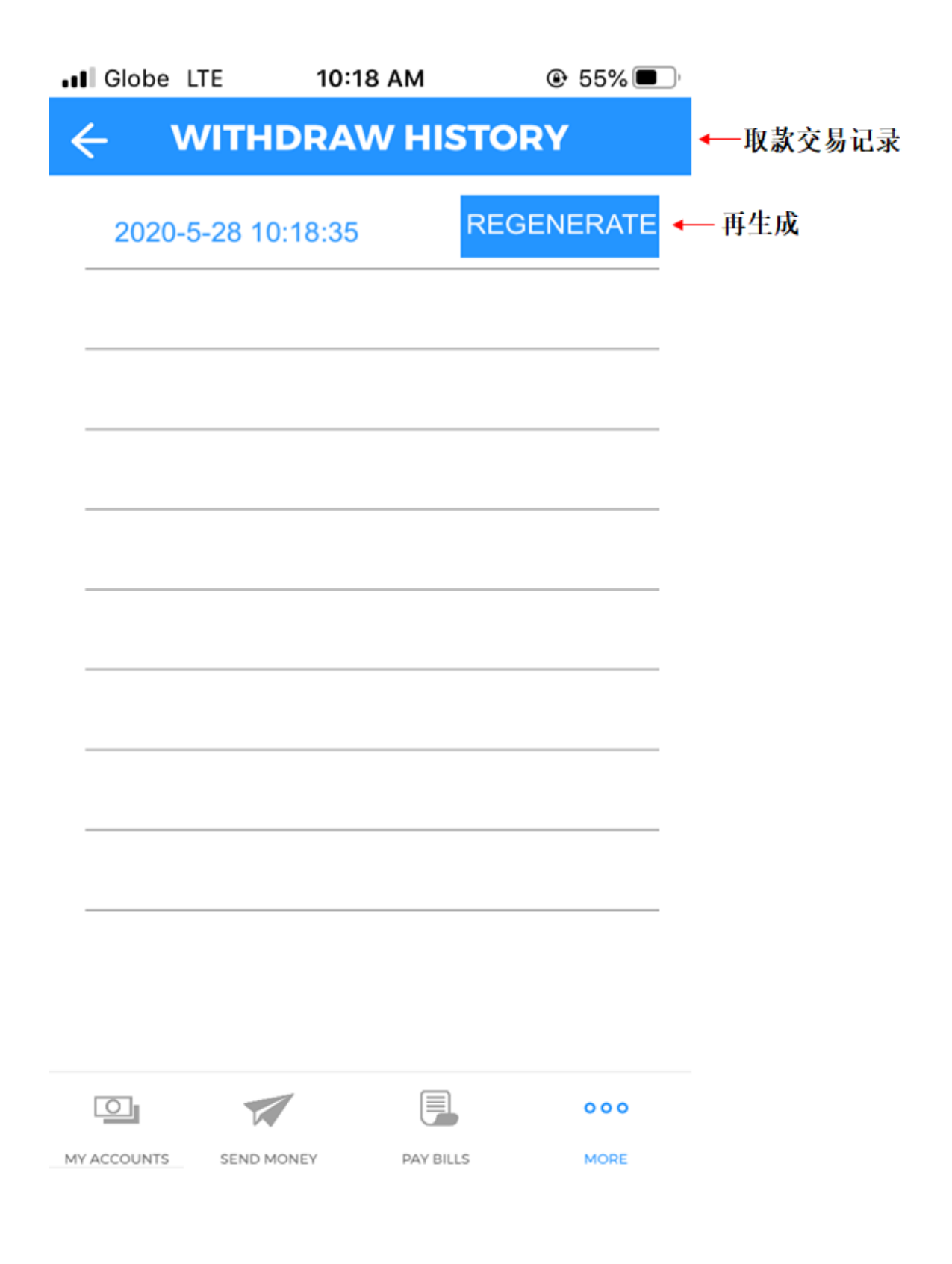